## Adding an Animated GIF to PoliteMail

PoliteMail supports adding animated GIFs to Outlook emails, however, animated GIFs are not supported in Outlook 2007-2016. Here is a handy reference chart that shows which Email Clients support animated GIFs.

| Email Client                            | Animated GIFs Supported? |
|-----------------------------------------|--------------------------|
| Apple Mail                              | Yes                      |
| Outlook 2003                            | Yes                      |
| Outlook 2007 - 2016                     | No                       |
| Outlook 2018                            | Yes                      |
| Outlook 2019 / On-Premise Installations | No                       |
| Outlook for OSX                         | Yes                      |
| Outlook.com                             | Yes                      |
| Microsoft 365 v1904+                    | Yes                      |
| Lotus Notes 8, 8.5                      | Yes                      |
| Gmail                                   | Yes                      |
| AOL                                     | Yes                      |
| Yahoo                                   | Yes                      |
| Android (native & Gmail)                | Yes                      |
| iPhone (native & Gmail)                 | Yes                      |

For Outlook 2007 - 2016 desktop recipients, the animated GIF will display the first image.

## Adding an animated GIF to a PoliteMail email

- 1. Create the GIF animation and save it as a GIF. When creating the animated GIF, you will want to make the first frame something engaging that works on all viewing devices. Do not leave the first frame blank.
- 2. Now go to Outlook > New Email> POLITEMAIL and choose Add Image. Navigate to your saved GIF file.

Your animated GIF will now be added to your message.

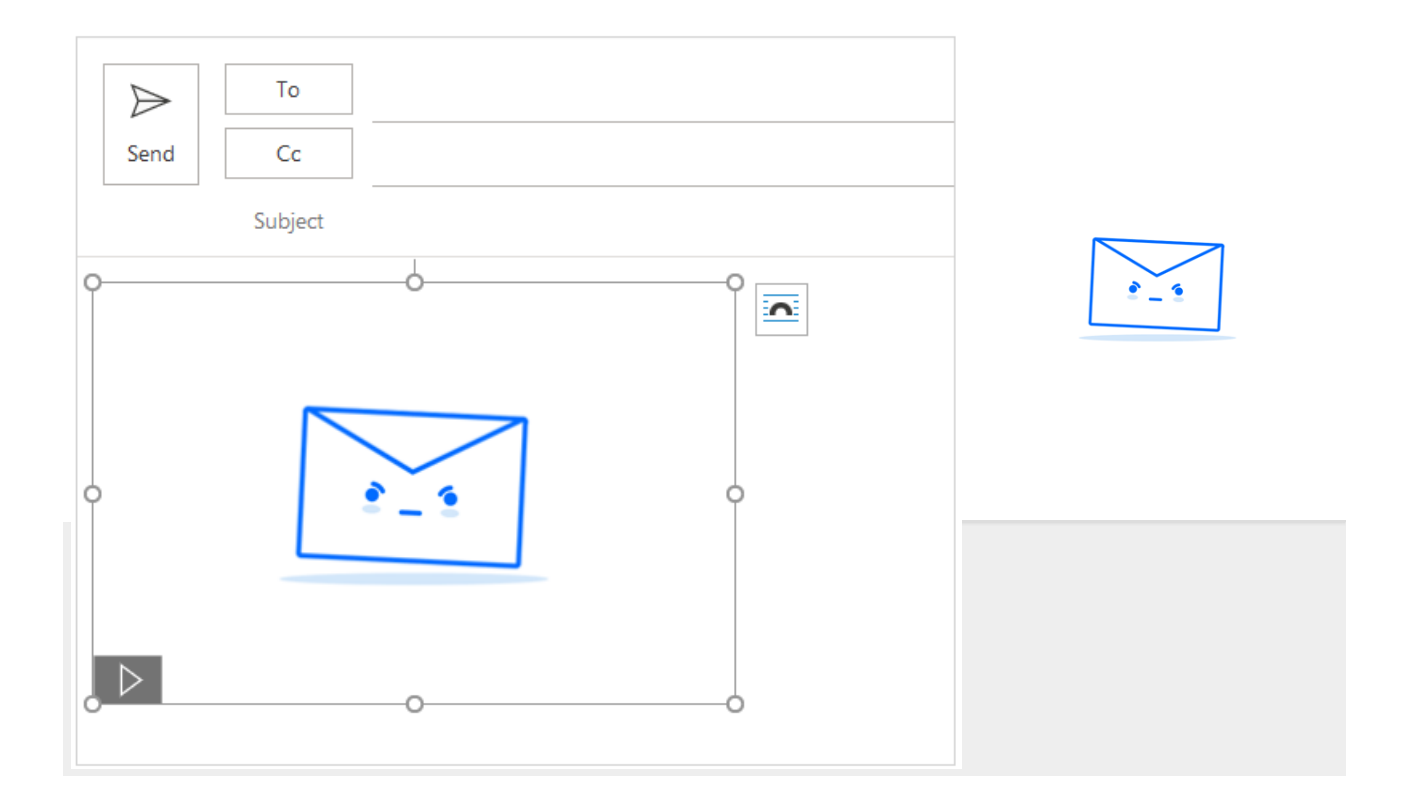